## VISA Purchase Alerts

Here are the screens you will see as you work through the Visa Purchase Alerts registration process.

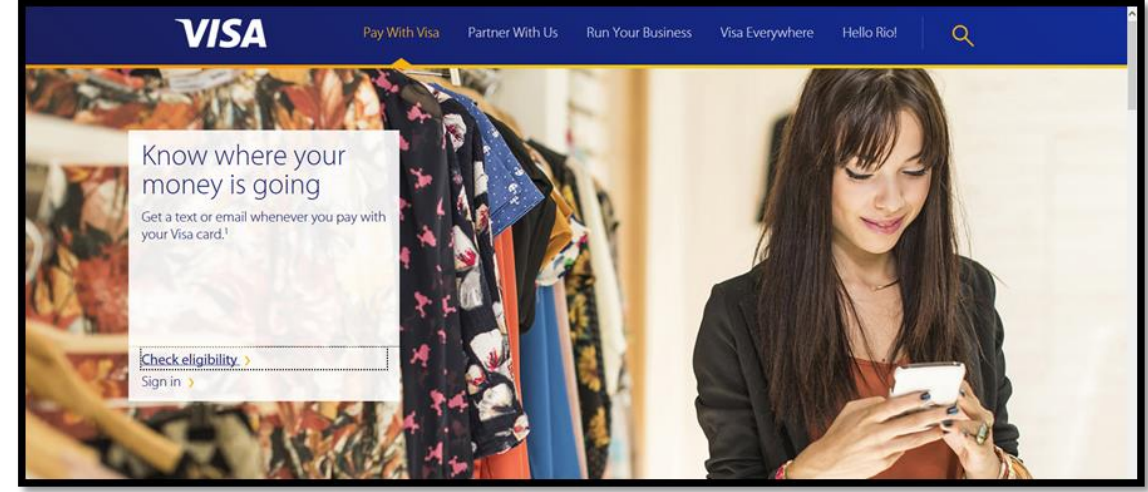

1.

| VISA Purchase<br>Alerts | Cards Profile                | Hi, donna! |
|-------------------------|------------------------------|------------|
| Care                    | d Eligibility                |            |
| Enter the first         | 9 digits of your card number |            |
| Enter First 9 digits    |                              | _          |
|                         | Check Eligibility >          |            |
|                         |                              |            |
|                         |                              |            |

| Create your account                                                                            | VISA Purchase<br>Alerts | Have an account? Sign in                                                                             |
|------------------------------------------------------------------------------------------------|-------------------------|----------------------------------------------------------------------------------------------------|
| Username Create Password Show I agree to the Terms and Conditions and Phycy Policy. Continue > |                         | Enail Address   Username   Create Password   I agree to the Terms and Conditions and Philoag Policy. |

| VISA Purchase<br>Alerts                   | Have an account? Sign In                                        |
|-------------------------------------------|-----------------------------------------------------------------|
| Confirm                                   | n your Email<br>ddress                                          |
| To confirm your identity,<br>Please enter | we've sent a code to dhoff@ttcu.org.<br>• the code to continue. |
| 1_2                                       | 3 4 5 6                                                         |
| Resend Code<br>Change                     | e email address >                                               |

|    | VISA Purchase<br>Alerts |                                                                  | Have an account? Sign In |
|----|-------------------------|------------------------------------------------------------------|--------------------------|
|    |                         | Add yo                                                           | ur Card                  |
|    |                         |                                                                  | VISA                     |
|    |                         | Complete Card Number<br>4306 0859 1<br>Dipletion Date<br>09 / 17 | Security Code            |
|    |                         | Card Nickname                                                    |                          |
|    |                         | First Name Address 1                                             | Last Name                |
| 5. |                         | Address 2 (optional)                                             |                          |

| VISA Pure | hase<br>Is                                                                                                    | Cards Profile | Hi, donnal Log out |
|-----------|----------------------------------------------------------------------------------------------------|---------------|--------------------|
|           | History Settings<br>Alert me when a purchase meets or exceeds<br>this amount:<br>Amount<br>S 1                 | Email         | Text               |
|           | Alert me when my card is used outside the United States<br>Alert me when a purchase is made online or by phone | Email         | Test               |
|           | Cancel > Sa                                                                                                    | ve Changes >  |                    |